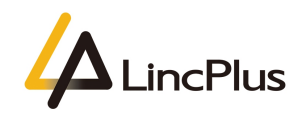

# LincPlus Windows 10 OS Installation Guide

Published: February 2021

Version 1.5

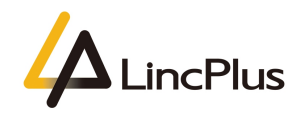

#### Content

| About this guide             | 3  |
|------------------------------|----|
| How to install Windows 10 OS | .3 |

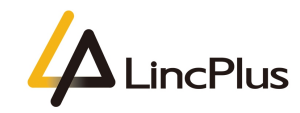

# About this guide

This guide is designed to install OS with windows 10 and how to start it.For more info, see the content as below in this guide.

# How to install Windows 10 OS

NOTE: Please backup your important files to prevent them from being lost before installing Windows.

1. You need to prepare a USB flash drive of 8G or more. (Because the size of the OS files may more than 7GB)

PS: The USB flash drive should be empty, because during you fixing the Windows, the files in the laptop may lose.

2. Surf the internet and download the windows update tool as below: <u>https://www.microsoft.com/en-us/software-download/windows10</u>

| Update now                                                                                                    |
|----------------------------------------------------------------------------------------------------|
| Privacy                                                                                                    |
| Create Windows 10 installation media         To get started, you will first need to have a license to install Windows 10. You can then download and run the media creation tool. For more information on how to use the tool, see the instructions below.         Download tool now                                                                                                |
| <ul> <li>              Using the tool to upgrade this PC to Windows 10 (click to show more or less information)      </li> <li>             Using the tool to create installation media (USB flash drive, DVD, or ISO file) to install Windows 10 on a different PC (click to show more or less information)      </li> <li>             More download options         </li> </ul> |

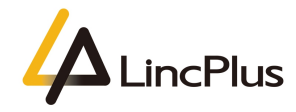

| 3. Save and run the tool, and insert the USB flash drive:                                                                                                    |          |
|----------------------------------------------------------------------------------------------------|----------|
| 🖆 Windows 10 Setup —                                                                                                    | $\times$ |
| Applicable notices and licence terms<br>Please read this so that you know what you're agreeing to.                                                                                                    |          |
| MICROSOFT SOFTWARE LICENSE TERMS                                                                                                    | •        |
| MICROSOFT MEDIA CREATION TOOL                                                                                                    |          |
| IF YOU LIVE IN (OR ARE A BUSINESS WITH A PRINCIPAL PLACE OF BUSINESS IN) THE<br>UNITED STATES, PLEASE READ THE "BINDING ARBITRATION AND CLASS ACTION<br>WAIVER" SECTION BELOW. IT AFFECTS HOW DISPUTES ARE RESOLVED.<br>These license terms are an agreement between you and Microsoft Corporation (or one of its<br>affiliates). They apply to the software named above and any Microsoft Services or software updates<br>(except to the extent such services or updates are accompanied by new or additional terms, in which<br>case those different terms apply prospectively and do not alter your or Microsoft's rights relating to<br>pre-updated software or services). IF YOU COMPLY WITH THESE LICENSE TERMS, YOU HAVE THE<br>RIGHTS BELOW. BY USING THE SOFTWARE, YOU ACCEPT THESE TERMS. |          |
| 1. INSTALLATION AND USE RIGHTS.                                                                                                    |          |
| a) General. You may install and use one copy of the software to develop and test your applications, and solely for use on Windows. You may make one backup copy of the software for the sole purpose of reinstalling the software.                                                                                                    |          |
| b) Third Party Software. The software may include third party applications that Microsoft,                                                                                                    | -        |
| Privacy statement                                                                                                    |          |
| Microsoft Support Legal Decline Accept                                                                                                    |          |

### 4. choose the second option:

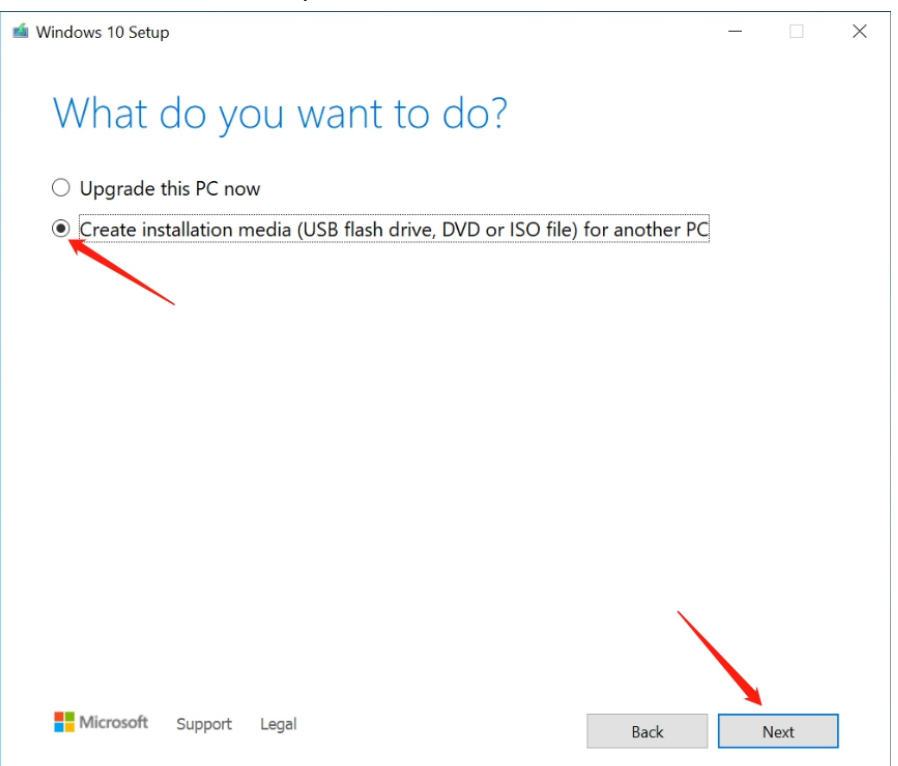

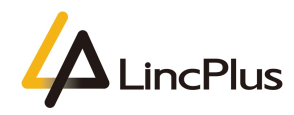

## 5. choose language:

| ۵ 🕍  | Windows 10 Setup                  |                                             |                                 | - 🗆 X                 |
|------|-----------------------------------|---------------------------------------------|---------------------------------|-----------------------|
|      | Salact I                          | anguage architectu                          | iro and odi                     | tion                  |
|      | Please select from                | n one of the available options to continue. | are and eur                     | UON                   |
|      | Language                          | English (United Kingdom)                    | ~                               |                       |
|      | Edition                           | Windows 10                                  | ~                               |                       |
|      | Architecture                      | 64-bit (x64)                                | ~                               |                       |
|      |                                   |                                             |                                 |                       |
|      | ✓ Use the recom                   | imended options for this PC                 |                                 |                       |
|      |                                   |                                             |                                 |                       |
|      |                                   |                                             |                                 |                       |
|      |                                   |                                             |                                 |                       |
|      |                                   |                                             |                                 | 1                     |
|      |                                   |                                             |                                 |                       |
|      | Microsoft                         | Support Legal                               |                                 | •                     |
|      | -                                 | Support Logar                               | Back                            | Next                  |
|      |                                   |                                             |                                 |                       |
| 6. ( | choose firs                       | st option:                                  |                                 |                       |
| ۵ 🛋  | Windows 10 Setup                  |                                             |                                 |                       |
|      | Chaos                             | olubich madia to u                          | ~~                              |                       |
|      |                                   | WINCH MEDIA LO U                            | SC<br>to create and then run th | e media to install it |
|      |                                   |                                             |                                 |                       |
|      | USB flash of<br>It needs to be at | Irive<br>least 8 GB.                        |                                 |                       |
|      | $\bigcirc$ ISO file               |                                             |                                 |                       |
|      | You'll need to bu                 | rn the ISO file to a DVD later.             |                                 |                       |
|      |                                   |                                             |                                 |                       |
|      |                                   |                                             |                                 |                       |
|      |                                   |                                             |                                 |                       |
|      |                                   |                                             |                                 |                       |
|      |                                   |                                             |                                 |                       |
|      |                                   |                                             |                                 |                       |

Microsoft Support Legal Back Next

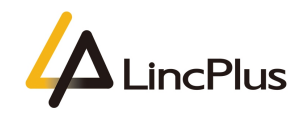

Progress: 2%

| 7. Next:                                                                                                    |           |       |          |
|----------------------------------------------------------------------------------------------------|-----------|-------|----------|
| 📹 Windows 10 Setup                                                                                                    | -         |       | $\times$ |
| Select a USB flash drive<br>The files on your USB drive will be deleted. To keep these files, back them up now to another<br>Refresh drive list<br>Removable drives<br>D: (WINPE) | save loca | tion. |          |
| Microsoft Support Legal Back                                                                                                    | 1         | Next  |          |
| 8. Waiting for download:                                                                                                    |           |       |          |
| 📹 Windows 10 Setup                                                                                                    | _         |       | ×        |
| Downloading Windows 10<br>Feel free to keep using your PC.                                                                                                    |           |       |          |

| Microsoft | Support | Legal | Back | Next |
|-----------|---------|-------|------|------|
|           |         |       |      |      |

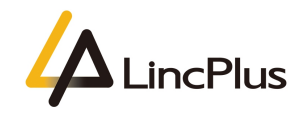

#### 9. Finish:

| 📫 Windows 10 Setup            | -  |      | $\times$ |
|-------------------------------|----|------|----------|
| Your USB flash drive is ready |    |      |          |
|                               |    |      |          |
|                               |    |      |          |
|                               |    |      |          |
|                               |    |      |          |
|                               |    |      |          |
|                               |    |      |          |
| Microsoft Support Legal Back  | Fi | nish |          |

#### 10. Remove the USB flash drive.

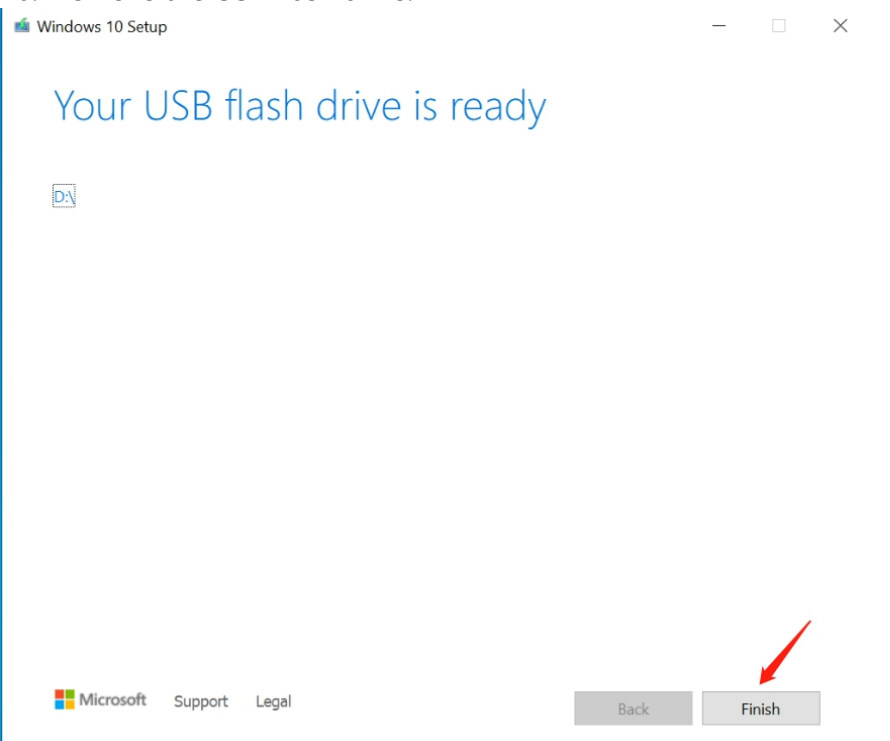

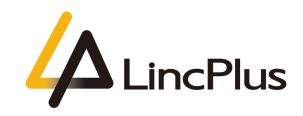

11. Turn off the laptop and Insert the USB flash drive into the USB port. Turn on the laptop and press "**F7**" until boot option appears in the screen. (hold down "**Fn**" and knock "**F7**" continuously, some model need press "**Fn**" + "**F7**")

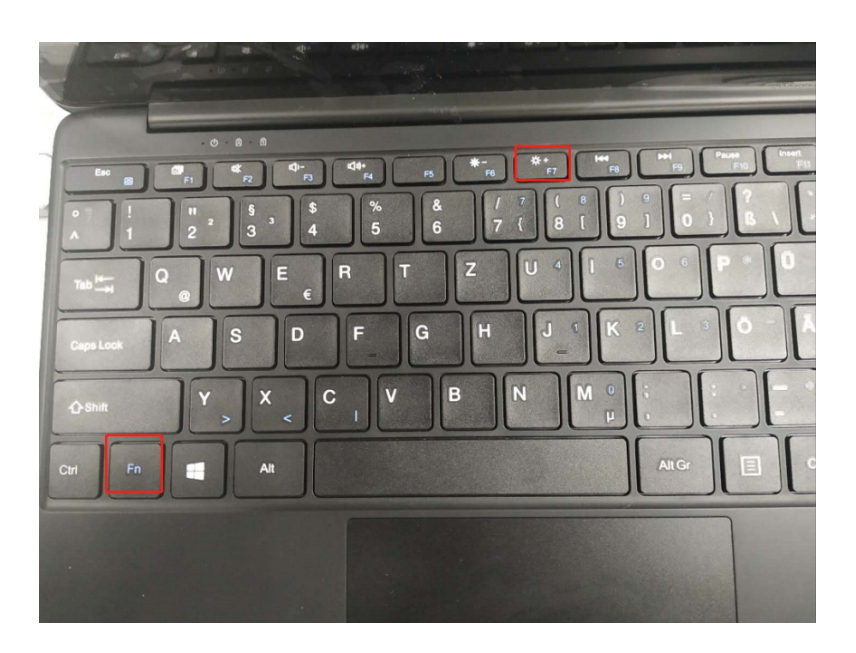

12. Then you can see the picture appears in the screen. You should choose your USB flash drive, and press "**Enter**":

(My USB flash drive is Kingston Data Traveler, so that you can fix the OS out of from your USB flash drive)

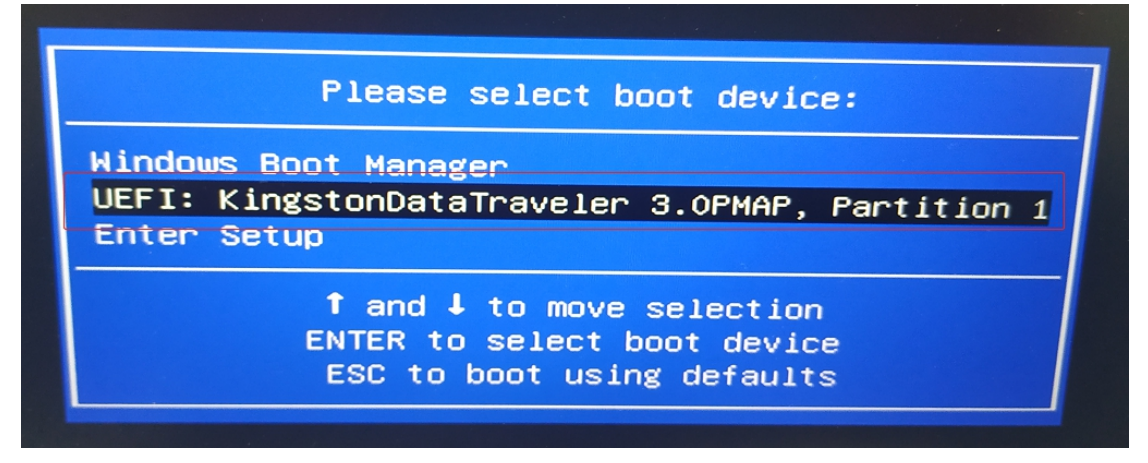

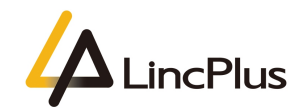

13. Next:

| 🖆 Windows Setup                                                         |      |
|-------------------------------------------------------------------------|------|
|                                                                         |      |
| Languag <u>e</u> to install: <mark>English (United Kingdom)</mark>      | -    |
| Time and currency format: English (United Kingdom)                      | -    |
| Keyboard or input method: United Kingdom                                | -    |
| Enter your language and other preferences and click "Next" to continue. | Next |

### 14. Install now:

| 🗲 Windows Setup                             |                      |
|---------------------------------------------|----------------------|
|                                             | Windows <sup>.</sup> |
|                                             |                      |
|                                             |                      |
|                                             |                      |
|                                             |                      |
| Repair your computer                        |                      |
| 2020 Microsoft Corporation. All rights rese | rved.                |

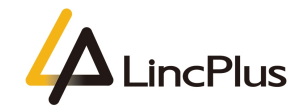

15. Next:

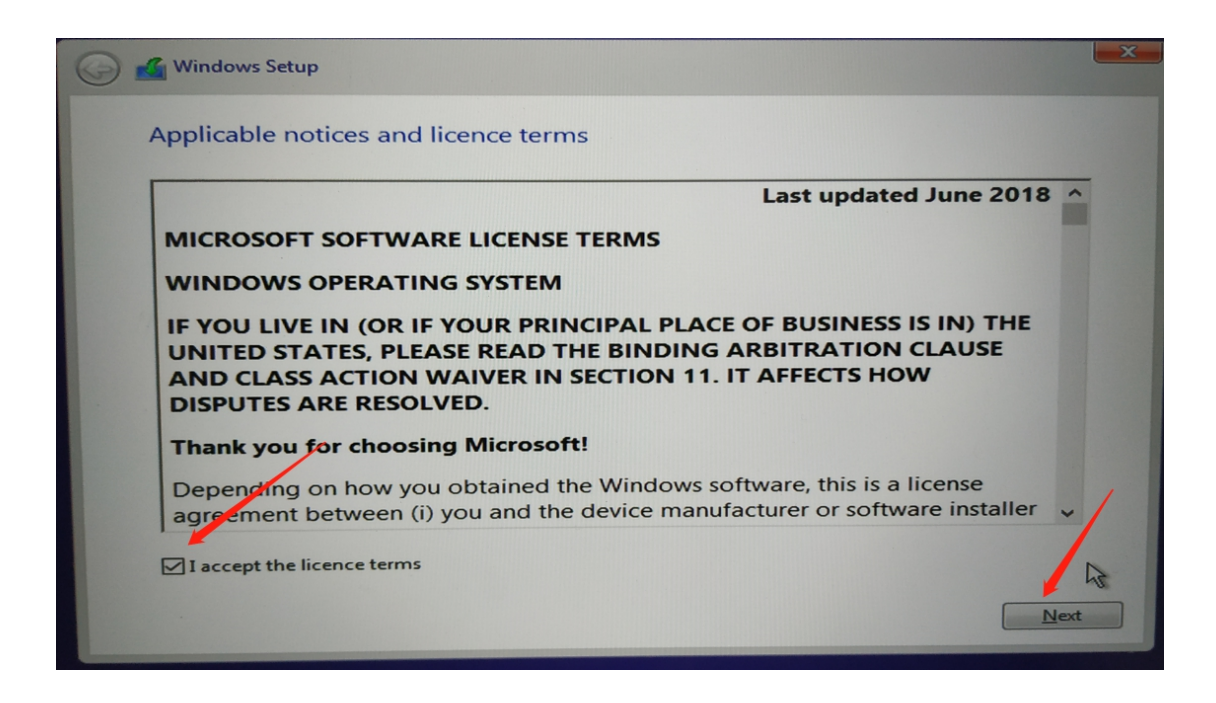

16. choose the second option:

| hich type of installation                                                                                                    | do vou want?                                                                                                    |
|----------------------------------------------------------------------------------------------------|----------------------------------------------------------------------------------------------------|
| pgrade: Install Windows an<br>he files, settings and application<br>vailable when a supported versio                                 | d keep files, settings and applications<br>s are moved to Windows with this option. This option is only<br>n of Windows is already running on the computer.        |
| ustom: Install Windows on<br>he files, settings and application<br>nake changes to partitions and d<br>commend backing up your files | ly (advanced)<br>s aren't moved to Windows with this option. If you want to<br>rives, start the computer using the installation disc. We<br>s before you continue. |
|                                                                                                    |                                                                                                    |
|                                                                                                    | 12                                                                                                    |

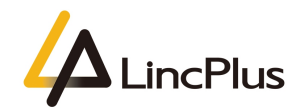

17. delete all of the partitions before installation:

| Name                | Total size | Free space | Туре    |
|---------------------|------------|------------|---------|
| Drive 0 Partition 1 | 512.0 MB   | 503.0 MB   | System  |
|                     | 118.7 GB   | 0.0 MB     | Primary |
|                     |            |            |         |

|          | Name                                              | Total size                                                        | Free space       | Туре                        |
|----------|---------------------------------------------------|-------------------------------------------------------------------|------------------|-----------------------------|
| <b>S</b> | Drive 0 Partition 1                               | 512.0 MB                                                          | 503.0 MB         | System                      |
|          | computer manufactu                                | rer. If you delete this partiti                                   | on, any data sto | n your<br>ored on it will b |
| Refr     | A Inis partition might of computer manufactulost. | contain important files or ap<br>irer. If you delete this partiti | on, any data sto | n your<br>ored on it will I |

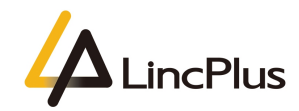

# 18. Installing:

| Name                      |  | Total size | Free space | Туре |  |
|---------------------------|--|------------|------------|------|--|
| Drive 0 Unallocated Space |  | 119.2 GB   | 119.2 GB   |      |  |
|                           |  |            |            |      |  |
|                           |  |            | . U        |      |  |

19. Waiting installation finish:

| Installing Windows                                          |  |
|-------------------------------------------------------------|--|
| Status                                                      |  |
|                                                             |  |
| Copying Windows files                                       |  |
| Getting files ready for installation<br>Installing features |  |
| Installing updates                                          |  |
| Getting finished                                            |  |
|                                                             |  |
|                                                             |  |
|                                                             |  |
|                                                             |  |
|                                                             |  |
|                                                             |  |
|                                                             |  |
|                                                             |  |

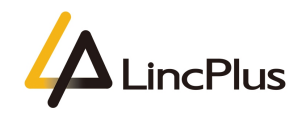

20. It will take several minutes for installation windows 10, it may reboot several time during this process;

21. At the first boot time, it will takes about 10 minutes to get ready, after that it will come to OOBE (Out-of-Box Experience) wizard:

|               | Basics                        |         |
|---------------|-------------------------------|---------|
| Let's         | start with region. Is this co | orrect? |
|               | U.S. Minor Outlying Islands   |         |
|               | U.S. Virgin Islands           |         |
|               | Uganda                        |         |
|               | Ukraine                       |         |
|               | United Arab Emirates          |         |
|               | United Kingdom                |         |
|               |                               | Yes     |
| 🕑 🌢 Listening |                               | do      |

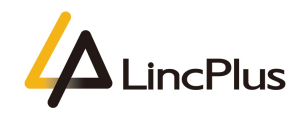

22. It is recommended to skip the internet option during this process to save some time:

| Contracting_Wi-Fis<br>Secured |                                                                                                    |                                                                                                    |
|-------------------------------|----------------------------------------------------------------------------------------------------|----------------------------------------------------------------------------------------------------|
| Connect automatically         |                                                                                                    |                                                                                                    |
| Connect Con                   |                                                                                                    |                                                                                                    |
| A 2001meeting                 |                                                                                                    |                                                                                                    |
| a sg-wifi 唯斯特                 |                                                                                                    |                                                                                                    |
| A ChinaNet-9CTq               |                                                                                                    |                                                                                                    |
| ≜ ⊂ ChinaNet-YcGi             |                                                                                                    |                                                                                                    |
|                               |                                                                                                    |                                                                                                    |
|                               | <ul> <li>2001meeting_Wi-Fi5<br/>Secured</li> <li>Connect automatically</li> <li>Connect</li> <li>2001meeting</li> <li>2001meeting</li> <li>SG-WiFi MEMitte</li> <li>GchinaNet-9CTq</li> <li>ChinaNet-YCGi</li> </ul> | <ul> <li>2001meeting_Wi-Fi5<br/>Secured</li> <li>Connect automatically</li> <li>Connect</li> <li>Connect</li> <li>SG-WiFi ###ft+</li> <li>Gostor SG-WiFi ###ft+</li> <li>ChinaNet-9CTq</li> <li>ChinaNet-YcGi</li> </ul> |

| ÷                                             |                                                                                           | Network                                                                                                    |                                                                             |
|-----------------------------------------------|-------------------------------------------------------------------------------------------|----------------------------------------------------------------------------------------------------|-----------------------------------------------------------------------------|
| There is I                                    | nore to discover w                                                                        | hen you connect to th                                                                                                    | ne Internet                                                                 |
| Access the full range o<br>Along with being a | apps that help you work and play the v<br>e to browse the Internet, get email, an         | way you want when you connect to a network a<br>d work across devices, you'll also get enhanced<br>Full setup wit<br>Microsoft acco | and sign in with Microsoft.<br>I features and security.<br>th<br><u>unt</u> |
|                                               | Advanced Security and Pri<br>Protect and secure your dev                                  | Ivacy<br>rice and personal data                                                                                                    |                                                                             |
|                                               | C Free access to Office Onlin<br>more<br>Office Online, Outlook, Skyr<br>storage and more | ee, Outlook, Skype and<br>be, Free OneDrive cloud                                                                                   | _                                                                           |
|                                               | Synchronise photos from you where you left off and more                                   | 10 features<br>pur Android phone, pick up                                                                                           | _                                                                           |
| Continue with limited setup                   |                                                                                           |                                                                                                    | Connect now                                                                 |

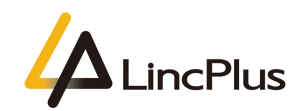

#### 23. Enter desktop:

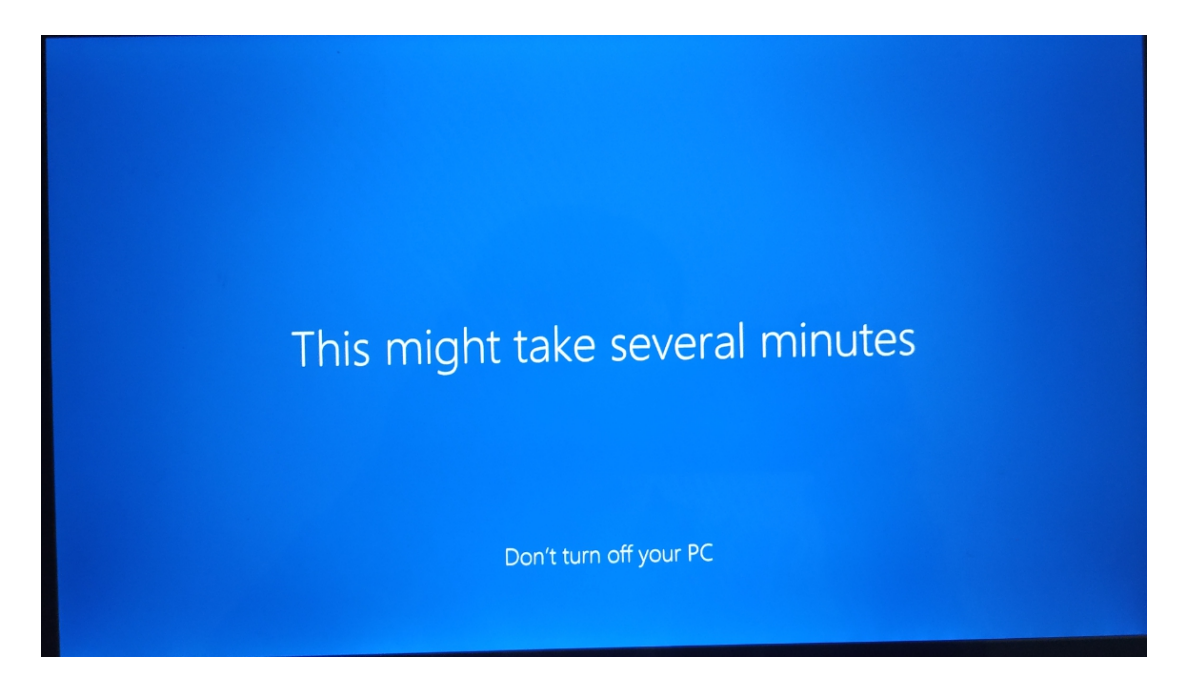

24. Connect the wifi and navigate to the **settings->Update & Security ->Windows Update** menu,click the **Check for updates** button,waiting for download and install all of updates and drivers:

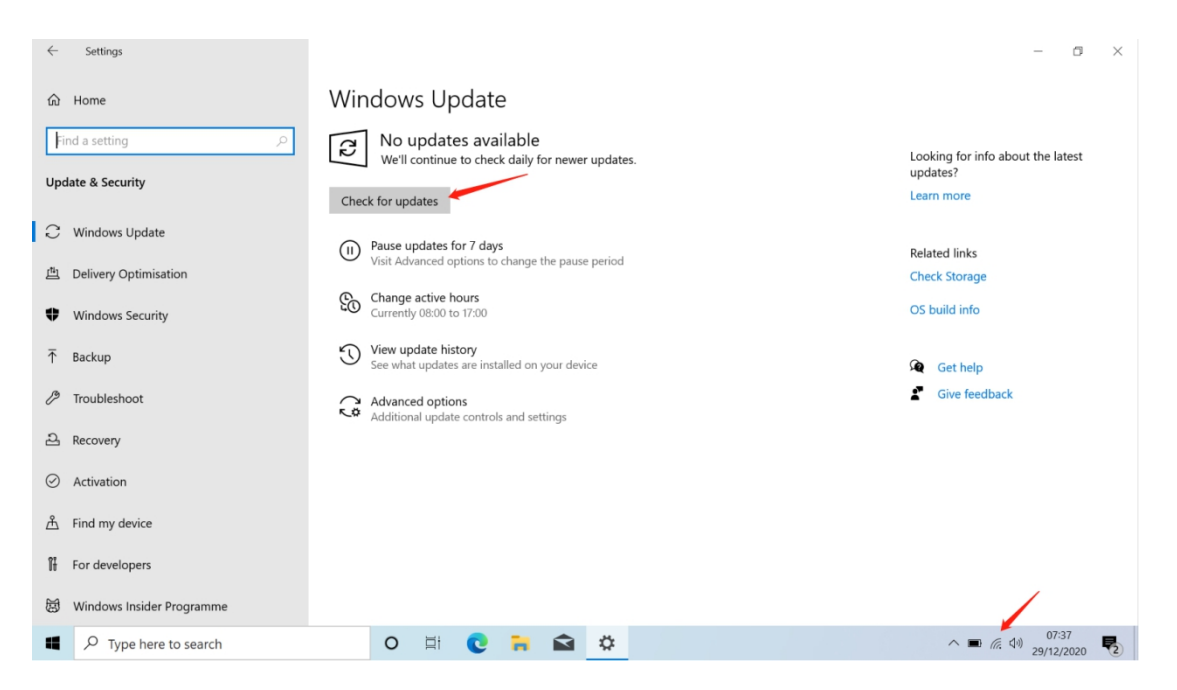

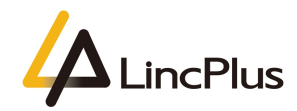

25. If there are some drivers not being installed under device manager as below:

| 🛃 Device Manager                                      |
|-------------------------------------------------------|
| File Action View Help                                 |
|                                                       |
| V 🛃 DESKTOP-R4FCL9J                                   |
| > 📲 Audio inputs and outputs                          |
| > 邊 Batteries                                         |
| > 💇 Cameras                                           |
| > 💻 Computer                                          |
| Disk drives                                           |
| > 🌄 Display adaptors                                  |
| > 📕 Firmware                                          |
| > 🙌 Human Interface Devices                           |
| > The ATA/ATAPI controllers                           |
| > Keyboards                                           |
| Mice and other pointing devices                       |
| > I Monitors                                          |
| > 📑 Network adapters                                  |
| ✓ M <sup>™</sup> Other devices                        |
| Yel Data Acquisition and Signal Processing Controller |
| PCI Data Acquisition and Signal Processing Controller |
| PCI Data Acquisition and Signal Processing Controller |
| PCI Data Acquisition and Signal Processing Controller |
| PCI Data Acquisition and Signal Processing Controller |
| PCI Data Acquisition and Signal Processing Controller |
| PCI Data Acquisition and Signal Processing Controller |
| PCI Data Acquisition and signal Processing Controller |
|                                                       |
|                                                       |
|                                                       |
|                                                       |
|                                                       |
| USB2.0-CRW                                            |
| > Portable Devices                                    |
| > rint queues                                         |
|                                                       |

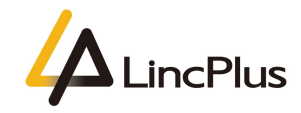

26. please download the drivers from the below link, and install the drivers refer to the readme.txt of the drivers package:(note:please choose the correct model of LincPlus notebook)

1315E\_P1: 1315E\_P1\_20190805.zip: <u>https://1drv.ms/u/s!AmF8yo8663cfiiJ0GxHQe4yhezDO?e=Y5CZh5</u>

1408P\_P2: 1408P\_P2\_20201229.zip: https://1drv.ms/u/s!AmF8yo8663cfiiPqopLoAIs7DPR9?e=9MpyCu

LincPlus P3: 1409P\_P3\_20200922.zip: https://1drv.ms/u/s!AmF8yo8663cfiiG-1tOp\_2Yo2bII?e=Jg3Zpd

LincPlus P4: 1429B\_P4\_20210302.zip: https://1drv.ms/u/s!AmF8yo8663cfiiC-nx0t\_d0EZj\_-?e=u2OZC4

If you have any question, please don't hesitate to contact the supporting e-mail Info@lincplus.com.cn we are standing by to help you! By the way, if you are please with our service, could you please lease us an honest review? You kindness will encourage us a lot. Thank you very much!